- 1. Ga naar de website <u>https://eur.on.worldcat.org/v2</u>
- Type onder 'Zoeken in Erasmus University Rotterdam en daarbuiten' de gewenste titel in, gevolgd door de naam van de auteur (bv. '*De donkere kamer van Damokles, W.F Hermans*').
   Door op 'ENTER' te drukken wordt u naar een nieuwe pagina geleid, waar een lijst met boeken zal verschijnen.
  - A. Als het door u gezochte boek niet op de eerste pagina staat, kunt u aan de linkerkant van de webpagina uw zoekresultaten verfijnen door op 'Rotterdamsch Leeskabinet' te klikken. U kan ook op andere manieren uw zoekresultaten specifiëren, bijvoorbeeld door de auteur of het jaartal aan te klikken.

| <ul> <li>In bezit van bibliotheek</li> </ul>                                                                                                    | ▲ Publicatiejaar                                                                                                    | ▲ Auteur                                                                                           |
|----------------------------------------------------------------------------------------------------|----------------------------------------------------------------------------------------------------|----------------------------------------------------------------------------------------------------|
| <ul> <li>Bibliotheken wereldwijd</li> <li>Libraries in the Netherlands</li> <li>Erasmus University Rotterdam</li> <li>University Library</li> <li>Rotterdamsch Leeskabinet</li> <li>ISS The Hague</li> <li>Erasmus University College</li> <li>Sanders Law Library</li> </ul>                                                                                                    | Alle<br>Afgelopen 5 jaar<br>Afgelopen 10 jaar<br>Afgelopen 25 jaar<br>Selecteer periode:<br>Van t/m<br>Jaargangen toepassen                                                                      | Alle  Hermans, Willem Frederik (1)  Juffer, Anneke (1)  Kooyman, Arthur (1)  Smulders, Wilbert (1) |
| Image: State of the state of the state | De donkere kamer van Damokles<br>Juffer, Willem Frederik Hermans 1921-1995.<br>cop. 1986<br>alva-Boek/ <mark>Van</mark> Walraven, cop.<br>nvatting en analyse <u>van</u> de in 1958 verschenen r |                                                                                                    |

Alle oplages en materiaalsoorten ter wereld <u>Alle 6 bekijken</u>

De catalogus laat ook boeken zien die niet wij, maar andere bibliotheken beschikbaar stellen. Als wij het boek hebben, ziet u dat aan het groene vinkje met de tekst: 'Beschikbaar Erasmus University Rotterdam, Rotterdamsch Leeskabinet'

- **<u>3.</u>** Klik vervolgens op de titel (in bovenstaand voorbeeld klikt u dus op *De donkere kamer van Damokles*). Hier vindt u aan de linkerzijde van het scherm meer informatie over het boek.
- **<u>4.</u>** Om het boek aan te vragen, ziet u aan de rechterzijde van het scherm 'Opties voor toegang' staan. Hier klikt u op het oranje knopje met '*Aanvragen/Reserveren*.

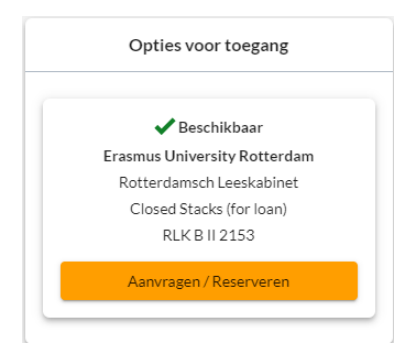

Hierdoor wordt een nieuwe webpagina geopend waarop u twee opties krijgt om in te loggen. U kiest als RLK-lid voor de onderste knop met de tekst '*Users without ERNA account: login with Library account*'.

5. Vervolgens wordt u gevraagd naar uw inloggegevens. U logt in met het kaartnummer dat op uw bibliotheekpas staat en uw wachtwoord.

**NB**: Indien u uw wachtwoord bent vergeten, dan kan u op *'wachtwoord (opnieuw) instellen'* klikken. U kunt dit ook aangeven bij een medewerker. U zal dan een E-mail ontvangen met instructies om een nieuw wachtwoord in te stellen.

**<u>6.</u>** Als u heeft ingelogd, komt u op de onderstaande pagina terecht. De velden met een sterretje dient u in te vullen.

| Erafung                                                                                                    |            |
|----------------------------------------------------------------------------------------------------|------------|
| sEURch - Erasmus University Rotterdam                                                                                                    |            |
|                                                                                                    |            |
| Dien een reserveringsaanvraag in                                                                                                    |            |
| Absoluut noodzakelijk *                                                                                                    |            |
| 1 beschikbaar van 1 exemplaar van deze titel.                                                                                                    |            |
| W. F. Hermans, De donkere kamer van Damokles<br>door <u>Anneke. Juffer, Willem Frederik Hermans 1921-199</u><br>Gedrukt boek<br>Ik heb nodig •<br>een willekeurig exemplaar •<br>Ik wil items van * gebruiken.<br><i>Naam instelling *</i><br>Erasmus University Rotterdam<br>Opties voor ophaler | <u>15.</u> |
| Verzenden Annuleren                                                                                                    |            |

- **A.** Het veld onder 'Ik heb nodig' is al voor u ingevuld. '*Een willekeurig exemplaar*' is hier namelijk voldoende, behalve als u specifieke volumes wilt inzien.
- B. Bij het veld 'Opties voor ophalen', kiest u University Library Self Service UB-RLK.
- **<u>7.</u>** Als u de verplichte velden heeft ingevuld, kan u uw reservering completeren door op de oranje knop met 'Verzenden' te drukken.

**<u>8.</u>** Uw reservering is nu bij ons doorgekomen. Wij doen 2 keer per werkdag een boekenronde waarbij we alle gereserveerde boeken uit de kasten halen en voor u klaarzetten. Als de boeken voor u klaarstaan, ontvangt u een e-mail met de boodschap dat het boek klaar is om af te halen.